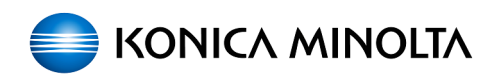

## Замена ленты переноса bizhub C3110\_C3100

07.07.2025 03:15:30

|                                                                                                    |                                                                                                    |                          |                       | Печать статьи FAQ |
|----------------------------------------------------------------------------------------------------|----------------------------------------------------------------------------------------------------|--------------------------|-----------------------|-------------------|
| Категория:                                                                                                    | Самообслуживание::Офисная печать                                                                                                    | Голоса:                  | 0                     |                   |
| Состояние:                                                                                                    | общедоступное (всем)                                                                                                    | Результат:               | 0.00 %                |                   |
| Язык:                                                                                                    | ru                                                                                                    | Последнее<br>обновление: | 13:42:32, Срд 13 Май, | 2020 г.           |
| Ключевые слов                                                                                                    | a                                                                                                    |                          |                       |                   |
| C3110_C3100                                                                                                    |                                                                                                    |                          |                       |                   |
|                                                                                                    |                                                                                                    |                          |                       |                   |
| Симптомы (общ                                                                                                    | едоступное)                                                                                                    |                          |                       |                   |
| Замена ленты перен                                                                                                    | Hoca bizhub C3110_C3100                                                                                                    |                          |                       |                   |
| Проблема (общ                                                                                                    | едоступное)                                                                                                    |                          |                       |                   |
|                                                                                                    |                                                                                                    |                          |                       |                   |
| Решение (обще                                                                                                    | доступное)                                                                                                    |                          |                       |                   |
| Процедура замены                                                                                                    |                                                                                                    |                          |                       |                   |
| После появления со<br>печать возможна, н<br>ленту переноса.                                                                                                  | общения о необходимости замены ленты переноса,<br>о качество печати снижается. Немедленно замените                                                                                                    |                          |                       |                   |
| 1<br>Выключите питание<br>кабель.                                                                                                    | <ol> <li>затем отсоедините кабель питания и интерфейсный</li> </ol>                                                                                                    |                          |                       |                   |
| 2<br>Откройте переднюк                                                                                                    | о дверь.                                                                                                    |                          |                       |                   |
| 3<br>Извлеките все тоне<br>формирования изоб                                                                                                    | р-картриджи, бункер с отработанным тонером и блоки<br>ражения.                                                                                                    |                          |                       |                   |
| <ol> <li>Замена картридя</li> <li>Замена бункера д</li> <li>Замена блока фо</li> <li>Предупреждение:</li> <li>тонером, блока фор</li> <li>тонера.</li> </ol> | ка bizhub C3100p_C3110<br>для отработанного тонера bizhub C3100p_C3110<br>рмирования изображения bizhub C3100p_C3110<br>Наклон тонер-картриджа, бункера с отработанным<br>мирования изображения может привести к высыпанию |                          |                       |                   |
| 4<br>Потяните за рычаг (<br>Предупреждение: С<br>лоток для ручной по                                                                                         | (1), затем откройте правую дверцу (2).<br>Эткрывая правую дверцу, не забудьте заранее сложить<br>одачи.                                                                                                    |                          |                       |                   |
| 5<br>Снимите деталь в в                                                                                                    | ерхней части правой двери.                                                                                                    |                          |                       |                   |
| 6<br>Полностью вставьте<br>переноса, в направл<br>Примечание: Если з<br>используйте два ли                                                                   | защитный лист, поставляемый вместе с лентой<br>пении стрелки.<br>ащитный лист не входит в комплект поставки,<br>ста бумаги формата А4.                                                                                     |                          |                       |                   |
| 7<br>Возьмитесь за обе р                                                                                                    | уучки (1) и опустите направляющую (2).                                                                                                    |                          |                       |                   |
| 8<br>Возьмитесь за ручки<br>переноса.<br>Предупреждение: Т<br>этого правила може                                                                             | и справа и слева, затем осторожно вытяните ленту<br>яните ленту переноса горизонтально. Несоблюдение<br>эт привести к повреждению поверхности                                                                              |                          |                       |                   |
| После того как вы в ручки с правой и с лленту переноса.                                                                                                    | ытащите ленту переноса наполовину, возьмитесь за<br>зевой стороны по середине ленты и вытащите всю                                                                                                    |                          |                       |                   |
| 9<br>Возьмите новую лен<br>Предупреждение: Н<br>снимайте синий рыч                                                                                           | чту переноса из упаковочной коробки.<br>le прикасайтесь к поверхности ленты переноса. Не<br>чаг.                                                                                                    |                          |                       |                   |
| 10<br>Снимите защитные                                                                                                    | материалы с новой ленты переноса.                                                                                                    |                          |                       |                   |
| 11<br>Осторожно вставьта<br>и слева (1).<br>Предупреждение: В<br>этого правила може                                                                          | е новую ленту переноса (2) вдоль направляющих справа<br>ставьте ленту переноса горизонтально. Несоблюдение<br>ет привести к повреждению поверхности.                                                                       |                          |                       |                   |
| 12<br>Deci unitedi de efe                                                                                                    |                                                                                                    |                          |                       |                   |

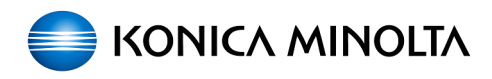

13 Вытащите защитный лист.

14 Установите деталь в верхней части правой двери.

15 Закройте правую дверь.

16 Установите за место все тонер-картриджи, бункер с отработанным тонером и блоки формирования изображения. Предупреждение: Не прикасайтесь к медной клемме тонер-картриджа и блока формирования изображения. Это может привести к повреждению изделия статическим электричеством.

[4]Замена картриджа bizhub C3100p\_C3110

[5]Замена бункера для отработанного тонера bizhub C3100p\_C3110 [6]Замена блока формирования изображения bizhub C3100p\_C3110

17 Закройте переднюю дверь

18 Подсоедините кабель питания и интерфейсный кабель, а затем включите устройство.

19 После замены ленты переноса, сбросьте ее счетчик [UTILITY] - [Admin Settings] - [System Settings] - [Expert Adjustment] - [Life] -[REPLACE] - [TRANS. BELT] И сделайте стабилизацию изображения [UTILITY] - [Admin Settings] -> [Printer Settings] -> [QUALITY MENU] -> [CALIBRATION] -> [Image Stabilization] Stabilization] Пароль администратора по умолчанию: 12345678

https://sd.konicaminolta.ru/otrs/public.pl?Action=PublicFAQZoom;ltemID=469
 https://sd.konicaminolta.ru/otrs/public.pl?Action=PublicFAQZoom;ltemID=470
 https://sd.konicaminolta.ru/otrs/public.pl?Action=PublicFAQZoom;ltemID=468
 https://sd.konicaminolta.ru/otrs/public.pl?Action=PublicFAQZoom;ltemID=469
 https://sd.konicaminolta.ru/otrs/public.pl?Action=PublicFAQZoom;ltemID=470
 https://sd.konicaminolta.ru/otrs/public.pl?Action=PublicFAQZoom;ltemID=469
 https://sd.konicaminolta.ru/otrs/public.pl?Action=PublicFAQZoom;ltemID=470
 https://sd.konicaminolta.ru/otrs/public.pl?Action=PublicFAQZoom;ltemID=468